#### **Firmware Update Tutorial**

The ProTalk Link Firmware Update Tutorial will walk you through the steps needed to update your Link system to the latest firmware revision. Before you begin, make sure that the latest ProTalk Link Database Editor (programming software) has been installed on your PC (<u>http://barnettprotalk.com/Support/Resource-Center.php#software</u>). The latest .upg files for each of the modules in the system need be downloaded from our website as well (<u>http://barnettprotalk.com/Support/Resource-Center.php#firmware</u>). Updating the firmware will not affect the configuration. *If a module has 1.xx series firmware, the unit should be sent in for an update.* 

Remove power from the Link, connect the program cable (USB/DB9) and open the programming software:

| 😑 ProTalk LINK Databa   | ise Edit | or -                        |                                                                                                    |                                                     |             |                                   | • 🛛 🗕 🗆 🔀 |
|-------------------------|----------|-----------------------------|----------------------------------------------------------------------------------------------------|-----------------------------------------------------|-------------|-----------------------------------|-----------|
| Eile Hardware Operation | ⊆onneo   | t ∐e                        | elp                                                                                                    |                                                     |             |                                   |           |
| 🛎 🖬 📓 📲 🔌               | 0        | <u>ר</u>                    | 4                                                                                                    |                                                     | Quick setup | check list. Press START to begin. | ▼ 🗲 START |
| Add / Remove            | Mode     | ule Pro<br>idule S<br>Syste | operties: B1285-M1 (<br>Settings   Site Inform<br>en Alarms<br>1. Vocabulary memo<br>2. Database memory<br>3. User voice memo<br>4. Clock memory err<br>5. Expander failure | address=0)<br>ation  <br>yy error<br>yy error<br>or |             |                                   |           |
|                         |          |                             |                                                                                                    |                                                     |             |                                   |           |
|                         | Modu     | ule I/C                     | )                                                                                                    |                                                     |             |                                   |           |
|                         | Ref      | 1/0                         | Name                                                                                                    | Туре                                                | Group       | Description                       | <u>^</u>  |
|                         | 0.1      | 1                           | Battery Voltage                                                                                                    | Voltage Input                                       | •           | disabled                          |           |
|                         | 0.2      | 2                           | Power Failure                                                                                                    | Digital Input                                       | •           | disabled                          |           |
|                         | 0-3      | 3                           | System Alarm                                                                                                    | Internal Status                                     | •           | Internally generated              |           |
|                         | 0-4      | 4                           | Module Major                                                                                                    | Internal Status                                     | •           | Internally generated              |           |
|                         | 0.5      | 5                           | Module Minor                                                                                                    | Internal Status                                     | •           | Internally generated              |           |
|                         | 0.6      | 1                           | Auto Relay 1                                                                                                    | Auto Relay                                          | •           | New Alarm Exists in Group 1       |           |
|                         | 0.7      | 2                           | Auto Relay 2                                                                                                    | Auto Relay                                          | •           | Error Condition Exists            |           |
|                         | 0-8      |                             | Active Shift                                                                                                    | Shift Status                                        | •           | Current Shift                     |           |
|                         | 0-9      |                             | Group 1 Status                                                                                                    | Group Status                                        | •           | Coded Status                      |           |
|                         | 0.10     |                             | Group 2 Status                                                                                                    | Group Status                                        |             | Coded Status                      |           |
|                         | 0.11     |                             | Group 3 Status                                                                                                    | Group Status                                        | •           | Coded Status                      |           |
|                         | 0.12     |                             | Group 4 Status                                                                                                    | Group Status                                        |             | Coded Status                      | ~         |

Under the 'File' heading, select 'Update Module Firmware:'

| 😑 Firmware Updater                                             |                             | e ?                           | 2 🔀      |
|----------------------------------------------------------------|-----------------------------|-------------------------------|----------|
| Module Availability                                            | Selected Module Information | Firmware File Information     | >>><br>- |
| Status<br>Walting<br>Power down unit, Select serial port and c | ick Connect Hardware Button | Help<br>Close<br>Start System |          |

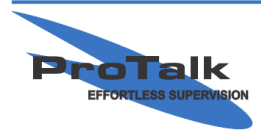

ProTalk - a division of Circa Enterprises Inc. #200, 550 - 71st Avenue SE Calgary, Alberta T2H 0S6

#### **Firmware Update Tutorial**

Select the appropriate COM port in the drop-down-box (the port will already be selected if a USB cable is used) and press 'Connect.' Apply power to the M1 and the following window appears:

| irmware Updater                                                                                                    |                                                        |                                                                                                    |                           | ⊡ ?    |
|----------------------------------------------------------------------------------------------------|--------------------------------------------------------|----------------------------------------------------------------------------------------------------|---------------------------|--------|
| Module Availability<br>Addr: 00 B1285M1<br>Addr: 00 B1285M1<br>Addr: 00 B1285M1<br>Addr: 03 Not Used<br>Addr: 05 Not Used<br>Addr: 05 Not Used<br>Addr: 05 Not Used<br>Addr: 06 Not Used<br>Addr: 07 Not Used<br>Addr: 10 Not Used<br>Addr: 10 Not Used<br>Addr: 10 Not Used<br>Addr: 10 Not Used<br>Addr: 10 Not Used<br>Addr: 13 Not Used<br>Addr: 13 Not Used<br>Addr: 15 Not Used<br>Addr: 15 Not Used<br>Addr: 15 Not Used<br>Addr: 16 Not Used<br>Addr: 16 Not Used<br>Addr: 16 Not Used<br>Addr: 17 Not Used<br>Addr: 10 Not Used<br>Addr: 10 Not Used | Main<br>Telco<br>Analog in<br>Firmware<br>Qpen<br>Send | Selected Module Information         Type: B1285M1         Serial No: 1310020         Hardware Ver: 01.40         Firmware Ver: 02.20         Available Options: none         Activated Options:         none | Firmware File Information |        |
| itatus                                                                                                    |                                                        |                                                                                                    | <u>H</u>                  | elp    |
| Firmware versions rece                                                                                                    | eived.                                                 |                                                                                                    | C                         | ose    |
|                                                                                                    |                                                        |                                                                                                    | Start                     | Sustem |

The M1 unit will automatically be selected by default and needs to be updated before the others. Press 'Open' and select the M1 .upg file from the location it was saved to earlier:

| Load Firmware                                                    | e File                                                                                                    |       | ? 🔀                    |
|------------------------------------------------------------------|----------------------------------------------------------------------------------------------------|-------|------------------------|
| Look jn:                                                         | : 🞯 Desktop 💌 🗲                                                                                                    | • 🖬 📩 |                        |
| My Recent<br>Documents<br>Desktop<br>My Documents<br>My Computer | My Documents<br>My Computer<br>My Network Places<br>Imported B1294_prelim.PrjPcb<br>Modbus Simulators<br>SiLabs<br>Webinars<br>Xilinx<br>B1285M1 V2.24.UPG<br>Type: UPG File<br>Date Modified: 10/22/2012 11:57 AM<br>Size: 126 KB |       |                        |
| My Network<br>Places                                             | File name:         B1285M1 V2.24.UPG           Files of type:         Firmware Files                                                                                                    | • _   | <u>O</u> pen<br>Cancel |

Press 'Send' and the transfer will begin:

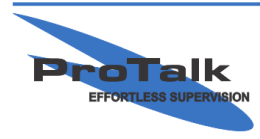

ProTalk - a division of Circa Enterprises Inc. #200, 550 - 71st Avenue SE Calgary, Alberta T2H 0S6

#### **Firmware Update Tutorial**

| Module Availability                                                                                                    | Selected Module Information                                                                                                    | Firmware File Information                                                                                |
|----------------------------------------------------------------------------------------------------|----------------------------------------------------------------------------------------------------|----------------------------------------------------------------------------------------------------|
| Addr. 00         B1285M1         Main           Addr. 01         B1285T1         Telco           Addr. 03         Not Used         Analog in           Addr. 04         Not Used         Addr. 05           Addr. 05         Not Used         Addr. 04           Addr. 05         Not Used         Addr. 04           Addr. 08         Not Used         Addr. 04           Addr. 10         Not Used         Addr. 10           Addr. 10         Not Used         Addr. 10           Addr. 10         Not Used         Addr. 10           Addr. 10         Not Used         Addr. 10           Addr. 10         Not Used         Addr. 10           Addr. 10         Not Used         Addr. 10           Addr. 10         Not Used         Addr. 10           Addr. 10         Not Used         Addr. 13           Addr. 13         Not Used         Addr. 14           Addr. 15         Not Used         Addr. 15 | Type: B1285M1<br>Serial No: 1310020<br>Hardware Ver: 01.40<br>Firmware Ver: 02.20<br>Available Options: none<br>Activated Options:<br>none | Type: B1285M1<br>Firmware Ver: 02.24<br>H/W Compatible: Ver 01.xx to 01.xx<br>Available Options:<br>none |
| Serial Port  COM 10 (USB)  Connected  Send                                                                                                    | No options available                                                                                                    |                                                                                                    |
| itatus                                                                                                    |                                                                                                    | <u>H</u> elp                                                                                             |
| Sending packet number 15 of 115.                                                                                                    |                                                                                                    | Close                                                                                                    |
| Upgrading the module in position U.                                                                                                    |                                                                                                    | Start System                                                                                             |

Once the file transfer has completed, a message stating that the upgrade was successful will appear in the lower half of the window:

| Firmware File Loaded: C:\Docum                                                                                                    | ents and Settings\Sasha\Desktop\                                                                                                    | B1285M1 V2.24.UPG 📑 ? 2                                                                                                    |
|----------------------------------------------------------------------------------------------------|----------------------------------------------------------------------------------------------------|----------------------------------------------------------------------------------------------------|
| Module Availability Addr: 01 B1285N1 Main Addr: 01 B1285N1 Telco Addr: 02 B1285N1 Analog in Addr: 03 Not Used Addr: 04 Not Used Addr: 05 Not Used Addr: 05 Not Used Addr: 09 Not Used Addr: 09 Not Used Addr: 10 Not Used Addr: 10 Not Used Addr: 10 Not Used Addr: 10 Not Used Addr: 15 Not Used Addr: 15 Not Used Connected Firmware Send | Selected Module Information<br>Type: B1265M1<br>Serial No: 1310020<br>Hardware Ver: 01.40<br>Firmware Ver: 02.24<br>Available Options: none<br>Activated Options:<br>none<br>Activated Options<br>No options available | Firmware File Information<br>Type: B1285M1<br>Firmware Ver: 02.24<br>H.W Compatible: Ver 01.xx to 01.xx<br>Available Options:<br>none |
| Status<br>Upgrade was successful.<br>Upgrade process completed.                                                                                                    |                                                                                                    | Help<br>Close<br>Start System                                                                                                    |

If another module needs to be updated, select it in the upper left-hand-side of the window and repeat the process, selecting the appropriate .upg file for the module(s). Once the modules have been updated, press 'Start

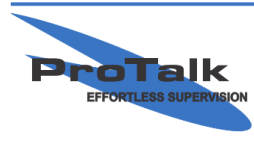

### **Firmware Update Tutorial**

System' in the lower right-hand-side of the window to reset the system (or cycle the power). The update is complete.

If the M1 firmware is older than 2.20, the vocabulary (canned voices) needs to be updated. Press the 'Vocabulary' button and then 'Send.' Click on 'Yes' for the following two windows that pop-up. The software will automatically default to the directory with the proper file. Select voc85.bin and the transfer will begin. Updating the vocabulary will not affect the user recorded voices.

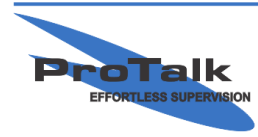

ProTalk - a division of Circa Enterprises Inc. #200, 550 - 71st Avenue SE Calgary, Alberta T2H 0S6